## 如何更新 PROFINET 設備的韌體?

Step 1: 下載 PROFINET\_FW\_Update\_Tool 和最新版的韌體.

PROFINET\_FW\_Update\_Tool software=>
ftp://ftp.icpdas.com.tw/pub/cd/fieldbus\_cd/profinet/utility/

Step 2: 請將旋轉開關調至 "F" 並打開電源.

Note: 請確認 S1A, S1B, S2B 恆亮 且 S2A 恆滅

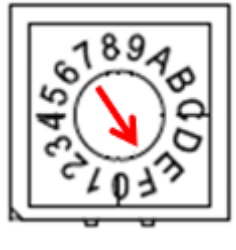

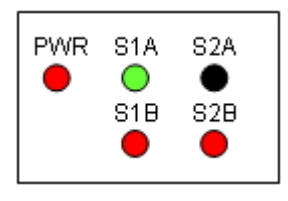

Step 3: 將韌體壓縮檔解壓縮至 PFN\_Tool 安裝目錄下 (預設目錄為 C:\Program

Files\ICPDAS\PROFINET\PFN\_Tool).

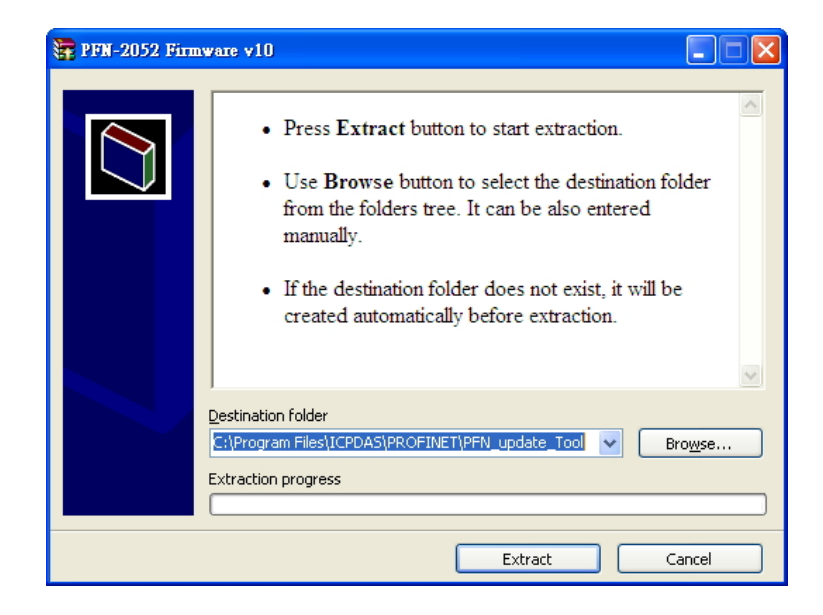

Step 4: 執行 "PFN\_Update\_Tool.exe". 選擇要更新的產品並按下 "OK"

| PROFINET               | _Tool (Version 1.00)                  |            |
|------------------------|---------------------------------------|------------|
| Functio<br>Select Prod | n : Firmware Update<br><sup>wet</sup> | ICP<br>DAS |
| Product :              | PFN-2052 💌                            |            |
| COM port               | PFN-2019<br>PFN-2042<br>PFN-2051      |            |
| COM1 :                 | PFN-2052<br>PFN-2055                  |            |
| COM2 :                 | PPN-2060                              |            |
| COM3 :                 | ~                                     |            |
| OK                     |                                       |            |

Step 5: 請輸入產品的 "IP 位址", 並確認與 PC 的 IP 位址在相同網路下且 IP 位址並不相

同.

Ex: 產品的 IP = 192.168.77.11

PC 的 IP = 192.168.77.77

| PROFINET_FW_Uptate_Tool (Yersion 1.00) |                                                                   |  |  |  |
|----------------------------------------|-------------------------------------------------------------------|--|--|--|
| firmware version : PFN-2052 v10        | Start Stop                                                        |  |  |  |
| Set IP/Mac Address                     |                                                                   |  |  |  |
| IP address                             | 👋 Tftpd.32 by Ph. Jounin 📃 🗖 🔀                                    |  |  |  |
| 192.168.77.11                          | Current Directory C:\Program Files\ICPDAS\PBDFINET\  Browse       |  |  |  |
| Message : Device's IP                  | Server interfaces 192.168.77.77                                   |  |  |  |
|                                        | The Server The Circuit Post Server DNS server NS server NS server |  |  |  |
|                                        |                                                                   |  |  |  |
|                                        |                                                                   |  |  |  |
|                                        |                                                                   |  |  |  |
|                                        |                                                                   |  |  |  |
|                                        |                                                                   |  |  |  |
|                                        |                                                                   |  |  |  |
|                                        | About Settings Help                                               |  |  |  |

## Step 6: 輸入產品的 "MAC 位址". MAC 位址已貼於產品外殼上.

| PROFINET_FW_Uptate_Tool (Versio | on 1.00)                                                                                                    |
|---------------------------------|----------------------------------------------------------------------------------------------------|
| firmware version : PFN-2052 v10 | Start Stop                                                                                                    |
| Set IP/Mac Address              |                                                                                                    |
| IP address                      | Mac address                                                                                                    |
| 192.168.77.11                   | 00-0D-E0-17-00-0F                                                                                                    |
| Message :                       |                                                                                                    |
|                                 |                                                                                                    |
|                                 | <ul> <li>Image: A state of the state of the state of</li></ul> |
|                                 | Show detail Show brief                                                                                                    |
|                                 | Show detail Show brief                                                                                                    |

## Step 7: 按下 "Start" 以更新韌體

| PROFINET_FW_Uptate_Tool (Version )                                                                                                    | 1.00)                   |
|----------------------------------------------------------------------------------------------------|-------------------------|
| firmware version : PFN-2052 v10<br>Set IP/Mac Address                                                                                                    | Start Stop              |
| IP address<br>192.168.77.11                                                                                                    | Mac address             |
| Message :<br>== FW Update Start ==<br>Execute ARP_DelbatOK.<br>Execute ARP_SetbatOK.<br>Execute COPT_File_batOK.<br>telnet connectOK.<br>load 192.168.77.77 userProject.loadOK.<br>load 192.168.77.77 provCfg_loadOK.<br>load 192.168.77.77 sfs_batloadOK.<br>load 192.168.77.77 sfs_batloadOK.<br>load 192.168.77.77 sfs_batloadOK.<br>load 192.168.77.77 sfs_batloadOK.<br>load 192.168.77.77 sfs_batloadOK.<br>load 192.168.77.77 sfs_batloadOK.<br>load 192.168.77.77 sfs_batloadOK.<br>load 192.168.77.77 sfs_batloadOK.<br>load 192.168.77.77 sfs_batloadOK.<br>Execute ARP_SetbatOK.<br>Execute ARP_SetbatOK. | FW Update Sucess.<br>確定 |
| imageinfoOK.<br>blinfoOK.<br>Execute ARP_Del.batOK.                                                                                                    | Show detail Show brief  |

Step 8: 更新成功後,請將旋轉開關調回至 "0".